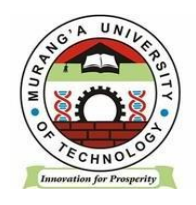

# MASOMO PORTAL STUDENT MANUAL

# **INSTRUCTION:**

## DO NOT CREATE MASOMO ACCOUNT

# **CONDITION:**

REGISTER YOUR UNITS IN THE STUDENT PORTAL FIRST

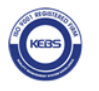

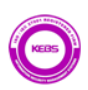

#### LOGIN TO MASOMO PORTAL

♦ Open a web browser and navigate to <u>https://masomo.mut.ac.ke</u> / Access

masomo portal by navigating through our website https://www.mut.ac.ke/

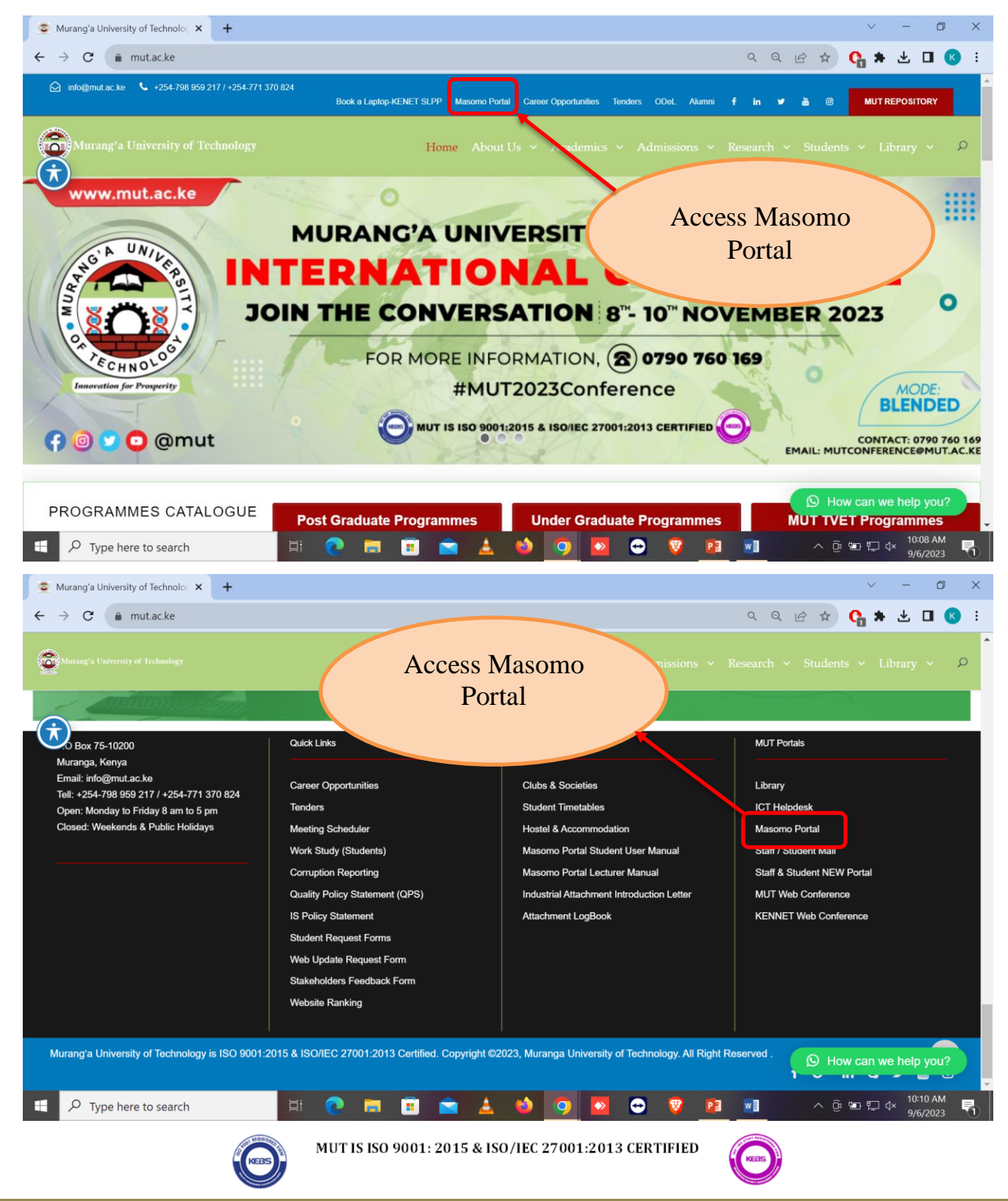

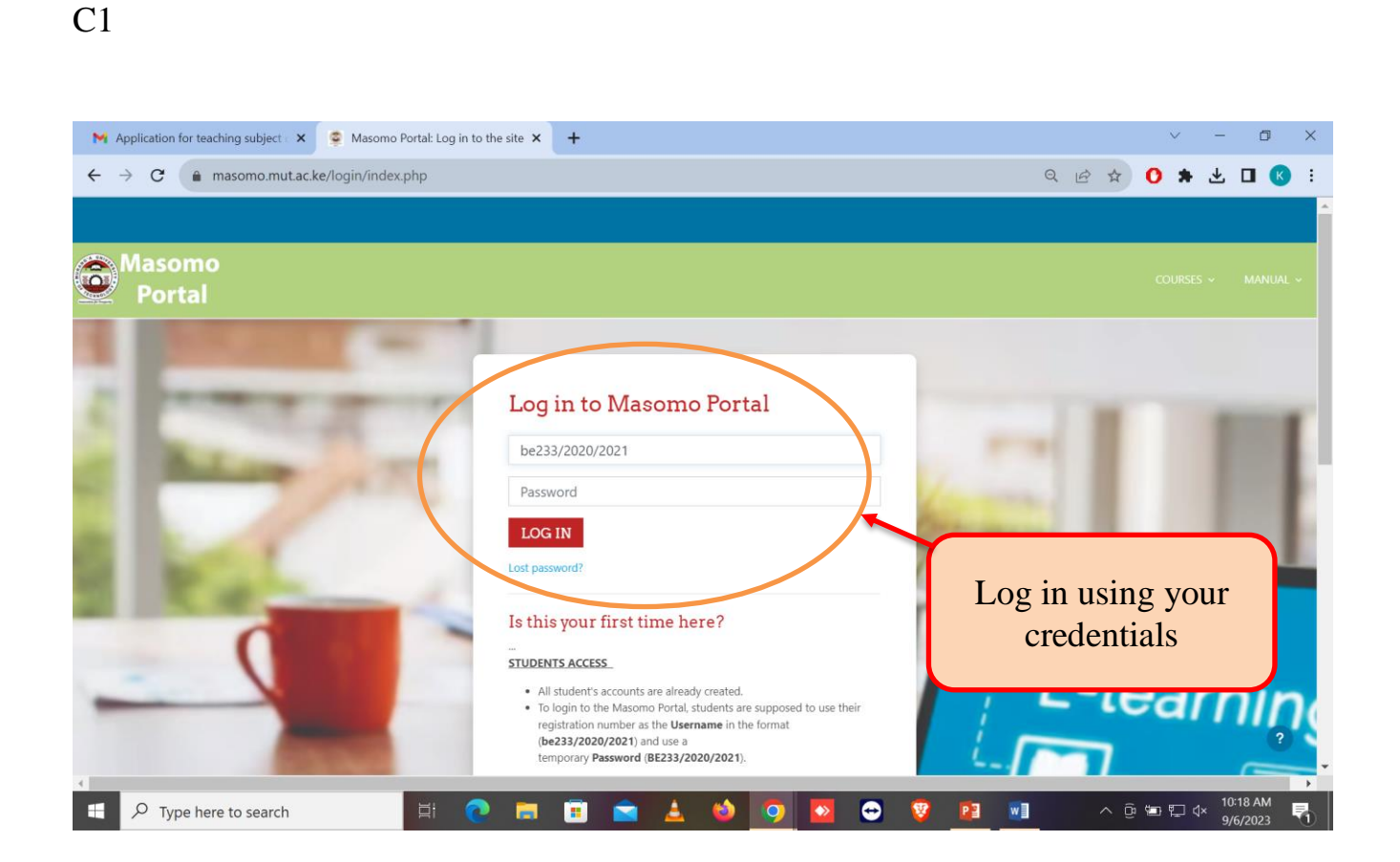

## TO LOGIN

Student will use their **Registration Numbers** in small letters as the **Username** and in Capital letters as the **Password**.

Example: Username: be233/2020/2021

Password: BE233/2020/2021

NOTE: Students are expected to change their passwords upon logging in their masomo portal.

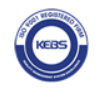

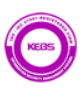

# **SYNCHRONIZING THE REGISTERED UNITS**

| September 2014 September 2014 Septem | ✓ - ∅ ×                                                     |
|----------------------------------------------------------------------------------------------------|-------------------------------------------------------------|
| ← → C                                                                                                    | 🕶 ९ 🖻 🖈 🚺 🖪 🔇 🗄                                             |
| Home Dashboard My courses                                                                                                    | 🗘 🔎 KM ~ Edit mode 🔿 🌋                                      |
| Masomo<br>Portal                                                                                                    | SYNC MY                                                     |
| Click here to synchronize your<br>Registered Units into Masomo                                                                                                    | REGISTERED UNITS<br>SYNC MY REGISTERED UNITS                |
| Portal Arch by activity type or r                                                                                                    | Upcoming events                                             |
| <u></u>                                                                                                    | Attendance 1<br>Monday, 11 September, 3:00<br>PM = 6:00 PM  |
| No activities require action                                                                                                    | Attendance 1<br>Monday, 18 September, 3:00<br>PM >> 6:00 PM |
| Recently accessed courses                                                                                                    | Attendance 1<br>Monday, 25 September, 3:00<br>PM = 6:00 PM  |
|                                                                                                    | Go to calendar                                              |
|                                                                                                    | Recently accessed                                           |

Once you login, click on **SYNC MY REGISTERED UNITS** to enroll your registered units on masomo portal.

NOTE: (Student ought to have registered the units on student portal before visiting masomo portal).

| My courses ×                             | +                                                       |                    | <   –       | ٥                   | ×   |
|------------------------------------------|---------------------------------------------------------|--------------------|-------------|---------------------|-----|
| ← → C A masomo.maca                      | she/my/courses.php                                      | Q 🖻 ☆              | • *         |                     | ÷   |
| Home Dashboard Mycourses                 |                                                         |                    |             | о <mark>км</mark> ~ | î î |
| Masomo<br>Portal                         |                                                         |                    |             |                     |     |
|                                          |                                                         | SYNC MY I<br>UNITS | EGISTER     | ED                  |     |
| My courses                               |                                                         | SYNC MY REGI       | STERED UNIT | 5                   |     |
| Course overview                          |                                                         |                    |             |                     |     |
| ALL ~ Search                             | SORT BY COURSE NAME ~ CARD ~                            |                    |             |                     |     |
|                                          |                                                         |                    |             |                     |     |
| Click                                    | on My Courses to view a list of the<br>Registered Units |                    |             |                     |     |
| https://masomo.mut.ac.ke/course/view.php | 214=11666                                               |                    |             |                     | Ŧ   |

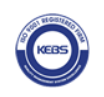

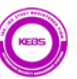

C1

#### **USING ENROLLMENT KEY**

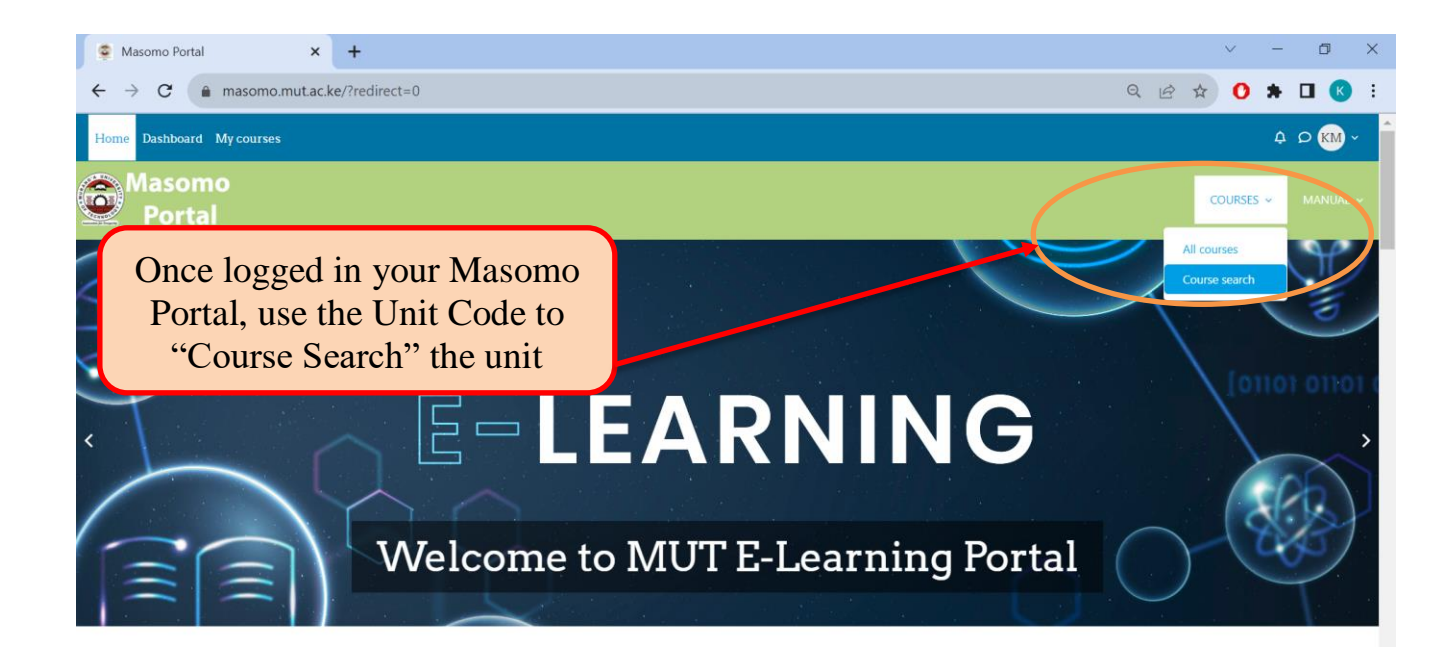

 $\sim$ 

| Courses / Search / KOM111<br>Masomo Portal<br>KKM111<br>Search results: 1                                                                                                    |                                                                                     | Confirm the<br>Unit and                                                                                                    | KKM111 Q   |
|----------------------------------------------------------------------------------------------------|-------------------------------------------------------------------------------------|----------------------------------------------------------------------------------------------------|------------|
| Demo Teot Sample Unit<br>Lecturer: Kirugi Kenan<br>Category: SEMESTER 1 2023/2024                                                                                                    |                                                                                     | Click on it                                                                                                    |            |
| MUT ODEL                                                                                                    | INFO                                                                                | CONTACT US                                                                                                    | GET SOCIAL |
| n, Distance and eLearning (ODeL) Directorate was<br>blished in the year 2020. The Creation of the<br>ctorate was borne out of University' cogent desire to<br>rhead access to quality higher education through<br>nology enabled learning and provide innovative<br>ortunities to comelement the face-to-face teaching and | MUT Website<br>ODeL Website<br>Student Portal<br>ICT Helpdesk<br>MUT Web Conference | P.O. Box 75-10200 Murang'a, Kenya<br>S Phone: +254-746 487 175 / +254-798 959 217<br>S E-mail: <u>odel@mutac.ke / ictstaff@mutac.ke</u> | F 🖗 🔽 🚭    |
|                                                                                                    |                                                                                     |                                                                                                    |            |

Masomo Portal : Search results × +

C1

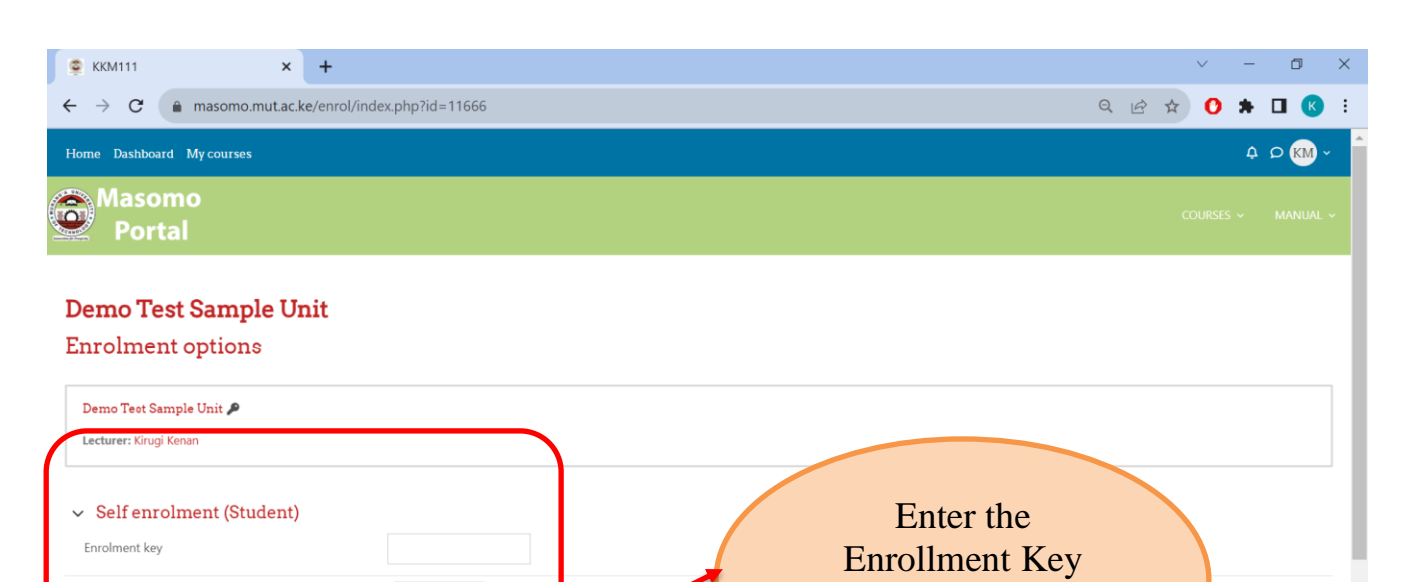

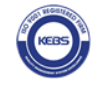

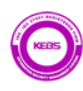

given by your Lecturer

### **CHOOSING GROUPS**

| 😰 Course: Demo Test Sample Unit 🗙 🕂                        | ✓ - Ø ×               |
|------------------------------------------------------------|-----------------------|
| ← → C a masomo.mut.ac.ke/course/view.php?id=11666          | ९ 🖻 🖈 🛛 🗷 :           |
| Home Dashboard My courses Site administration              | A 🗘 🔣 - Edit mode 💽 📩 |
| Demo Test Sample Unit                                      |                       |
| E Course Settings Participants Grades Reports              | More ~                |
| ✓ General                                                  | Collapse all          |
|                                                            | ick to choose the     |
| Announcements                                              | to.                   |
| ✓ Topic 1                                                  |                       |
| Murang'a University of Technology                          | (Mark as done)        |
| Lecture Class                                              | (Mark as don ?        |
|                                                            |                       |
|                                                            |                       |
|                                                            | ~ - ¤ ×               |
| ← → C â masomo.mut.ac.ke/mod/choicegroup/view.php?id=18542 |                       |
| Home Dashboard My courses Site administration              |                       |
| CLICK HERE TO CHOOSE YOUR GROUP                            |                       |
| Group choice Settings View 1 responses More ~              |                       |
| MARK AS DONE                                               |                       |
|                                                            | View 1 responses      |
| Choice Group SHOW DESCRIPTIONS Members / Group             |                       |
| O GROUP A 1/10                                             | Make choice of        |
| O GROUP B O/                                               | your group and save   |
| O GROUP C 0 / 10                                           | Jour group and suite  |
| SAVE MY CHOICE                                             |                       |
|                                                            |                       |
|                                                            | <b>?</b>              |
|                                                            |                       |
|                                                            |                       |
|                                                            |                       |
| MUT IS ISO 9001: 2015 & ISO/IEC 27001:2013                 | 3 CERTIFIED           |
|                                                            |                       |